## Manual > My Account - View User Profile

## Where can I view my complete profile on the GST Portal?

To view your complete profile on the GST Portal, perform following steps:

1. Access the www.gst.gov.in URL. The GST Home page is displayed. Login to the GST Portal with valid credentials. On the top right corner of the page displayed, click the **down arrow** appearing next to your username, and then click on the **My Profile** option.

| 🌋 G                    | oods an                                                                                                    | d Servi | ces Tax       |                   |                                             |           | Ravalika Katakam ~<br>07DOBPK0267K1ZW                                                | P  |
|------------------------|----------------------------------------------------------------------------------------------------|---------|---------------|-------------------|---------------------------------------------|-----------|--------------------------------------------------------------------------------------|----|
| Dashboard              | Services +                                                                                                    | GST Law | Downloads +   | Search Taxpayer 🕶 | Help and Taxpayer Facilities                | s E-Inv   | Last Logged In at<br>15/09/2020 16:54 IST<br>My Profile                              |    |
| Dashboard<br>Last logg | Dashboard         Last logged in on 15/09/2020 16:54         Curr         You can navigate to your chosen page through navigation panel given below |         |               |                   |                                             |           | Change Password<br>Register / Update DSC<br>Logout<br>7DOBPK0267K1ZW<br>ew Profile ⊘ | 16 |
| ŀ                      | RETURN DASH                                                                                                    | BOARD > | CREATE CHALLA | N > VIEW NOTI     | ce(s) and order(s) ><br>Inue to dashboard > | Cl<br>Lia | Quick Links<br>heck Cash Balance<br>ability ledger<br>redit ledger                   |    |

2. The complete details provided at the time of registration are displayed on the page. **Note**:

a. Under the Quick Links section displayed on the left side of the page, you can click **My Registration Certificate** link to view your registration certificate.

| rd > My Profile          |                                                                                               |                                      |             |                |  |
|--------------------------|-----------------------------------------------------------------------------------------------|--------------------------------------|-------------|----------------|--|
| Quick Links              | Profile                                                                                       | Place of Business C                  | ontacts     | Other Business |  |
| story of Amendment       | GSTIN/UIN                                                                                     | Legal Name of Business               | Trade Nam   | e              |  |
| ange Password            | 07DOBPK0267K1ZW                                                                               | Ravalika Katakam                     | NA          |                |  |
|                          | Centre Jurisdiction                                                                           | State Jurisdiction                   | Date of reg | gistration     |  |
| anage API Access         |                                                                                               | State - Delhi,Zone - Zor             | ne 10/07/20 | )20            |  |
| gister / Update DSC      |                                                                                               | I, ward - I (Jurisdiction<br>Office) | iai         |                |  |
| Registration Certificate | Constitution of Business                                                                      | Taxpayer Type                        | GSTIN / UI  | N Status       |  |
|                          | Proprietorship                                                                                | Regular                              | Active      |                |  |
|                          | Compliance Rating                                                                             | Field Visit Conducted?               |             |                |  |
|                          | NA                                                                                            | No                                   |             |                |  |
|                          | Name of the Proprietor / Director(s) / Partner(s) / Promoter(s) Nature of Business Activities |                                      |             |                |  |
|                          |                                                                                               |                                      |             |                |  |
|                          |                                                                                               |                                      |             |                |  |

b. The Registration certificate is downloaded in the PDF format.

| 1                     | Logal Name                                |            | Populika Kata                | kam        |    |               |
|-----------------------|-------------------------------------------|------------|------------------------------|------------|----|---------------|
| 1.                    | Legar Name                                |            | Ravalika Rata                | Kam        |    |               |
| 2.                    | Trade Name, if any                        |            |                              |            |    |               |
| 3.                    | Constitution of Business                  |            | Proprietorship               |            |    |               |
| 4.                    | Address of Principal Place of<br>Business |            | 23, New Delhi, Delhi, 110000 |            |    |               |
| 5.                    | Date of Liability                         |            | 10/07/2020                   |            |    |               |
| 6.                    | Period of Validity                        |            | From                         | 10/07/2020 | То | Not Applicabl |
| 7.                    | Type of Registration                      |            | Regular Extra C              |            |    |               |
| 8.                    | 8. Particulars of Approving Authority     |            |                              |            |    |               |
| Name                  | e                                         | Akehavi    | Kumar                        |            |    |               |
| Designation Authorize |                                           | ed Officer |                              |            |    |               |
| Designation Authorize |                                           | a onner    |                              |            |    |               |
| Inrisé                |                                           |            |                              |            |    |               |

Continues to

. .

1.0

.. ..

ted on 22/07/2

I his is a system generated digitally signed Registration Certificate issued based on the approval of application granted on 23/07/2020 by the jurisdictional authority.

| HIGHE Gat               |                                         |                  | Annexure A |
|-------------------------|-----------------------------------------|------------------|------------|
| GSTIN                   | 07DOBPK0267K1ZW                         |                  |            |
| Legal Name              | Ravalika Katakam                        |                  |            |
| Trade Name, if any      |                                         |                  |            |
| Details of Additional   | Places of Business                      |                  |            |
| Total Number of Add     | itional Places of Business in the State | 0                |            |
| 1990 -                  |                                         |                  |            |
| मार्ग्स<br>सार्व्स जवरी |                                         |                  | Annexure B |
| GSTIN                   | 07DOBPK0267K1ZW                         |                  |            |
| Legal Name              | Ravalika Katakam                        |                  |            |
| Trade Name, if any      |                                         |                  |            |
| Details of Proprietor   |                                         |                  |            |
| I (7                    | Name                                    | Ravalika Katakam |            |
| 100                     | Designation/Status                      |                  |            |
| Carline                 |                                         |                  |            |